## 協作託運工具簡介

FedEx Ship Manager™ 提供升級版嶄新 收件體驗。

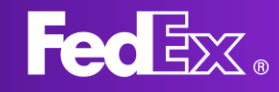

## 甚麼是協作託運工具?

協作託運工具是FedEx Ship Manager™的一項 功能。這是網上預約收件的方式之一,收件人 通常是FedEx客戶,而寄件人則可能不是。

實質上,協作託運工具是從不同國家 / 地區進 口貨件的便捷方式。

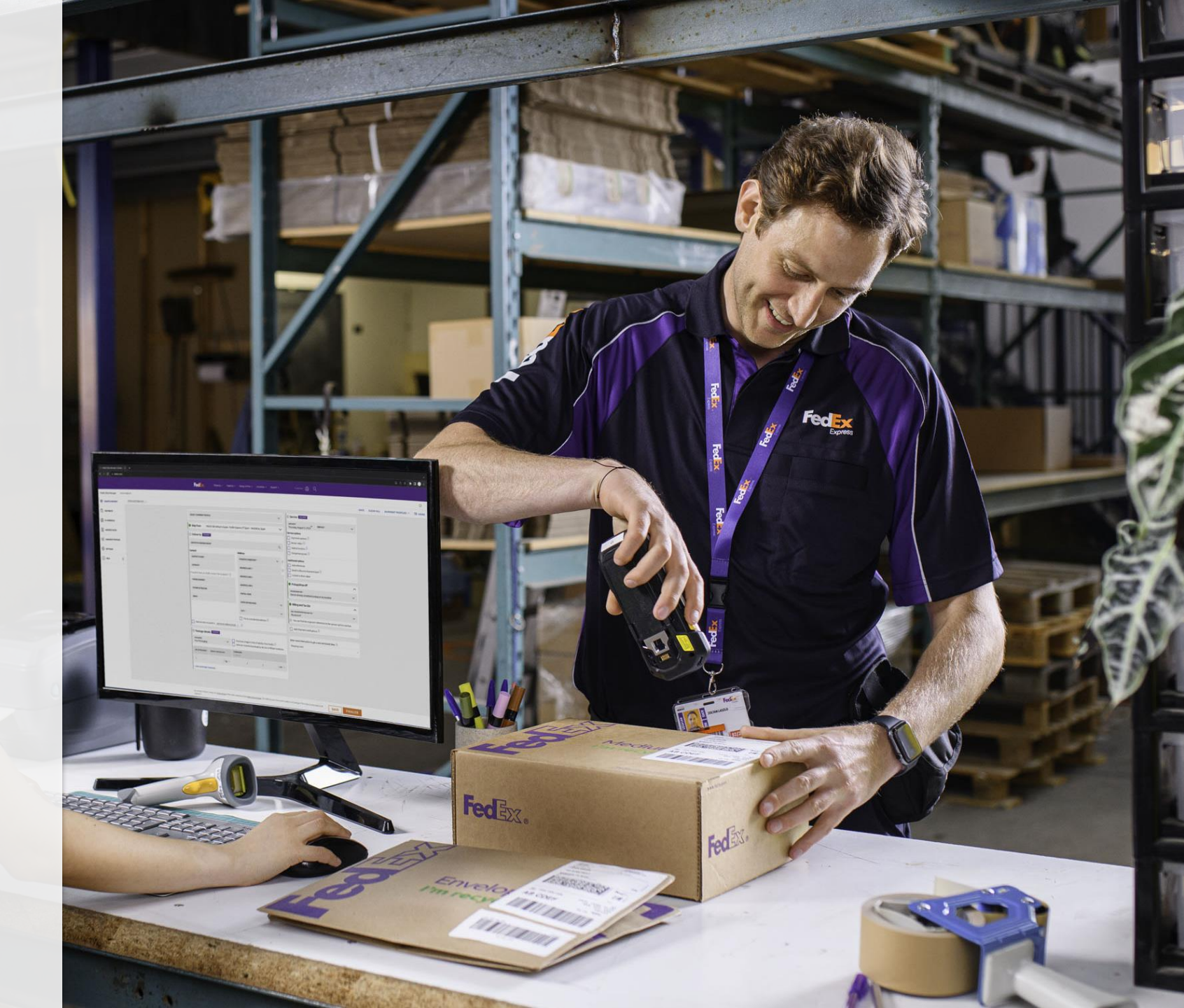

## 如何使用?

首先,收件人透過工具填寫貨件表格,然後將此表 格分享給寄件人填妥。

寄件人填寫其餘資料,註明想要的收件方式。即使 寄件人沒有FedEx帳戶或收件人的帳號,也可以操作 此步驟。

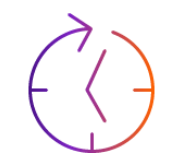

#### 加快網上收件預約速度 您無需再透過電話預約收件,只需點擊 幾下,即可在網上辦妥。

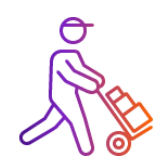

**減少錯過收件** 寄件人可以選擇包裹的確切收件方式和時 間,從而減低錯過收件的風險。

### 按步指南

- 1. 首先,收件人需前往「建立貨件」頁面
- 在「檢視頁面」下方,選擇「精巧」檢 視模式
- 然後,收件人在左上角的下拉式清單選 擇「入口貨件」
- 4. 收件人填寫貨件詳細資訊
- 5. 如要與寄件人分享表格,收件人需點擊
   「分享」

| FedEx Ship Manager 建立 | £(‡                                                                                                 |                                            |                       |                                                                 | φ 🖓                                   |
|-----------------------|----------------------------------------------------------------------------------------------------|--------------------------------------------|-----------------------|-----------------------------------------------------------------|---------------------------------------|
| «                     | 入口貨件 🖌                                                                                              |                                            |                       |                                                                 | 儲存 重設表格 賃件資料檔案 > □□ 檢視頁               |
| ── 建立資件               | 選擇與仲藏時福堂<br>RPITesting                                                                              |                                            | ~                     | <ul> <li>服務詳細資訊</li> </ul>                                      | □ □ □ □ □ □ □ □ □ □ □ □ □ □ □ □ □ □ □ |
|                       |                                                                                                    |                                            |                       | 15月1日<br>2024年8月14日星明三                                          |                                       |
| C                     | ● 透送至:<br>TESTING, PLS IGNORE                                                                       |                                            | $\sim$                | ame・<br>FedEx International Economy                             |                                       |
| (四) 電子商業              | TESTING, PLS IGNORE<br>TESTING, PLS IGNORE, TESTING, PLS IGNORE<br>TOKYO-CHIYODA-KU, 1000000, Japan |                                            |                       | 關示這貴及這述時間<br>                                                   |                                       |
| ₿ \$\$# ~             | ❷ 寄件方:                                                                                              |                                            | ^                     |                                                                 |                                       |
| 国 通訊算                 | 在遗讯錄中說尋                                                                                             |                                            | Q                     |                                                                 |                                       |
| 会 資件資料檔案              | 聯絕資料                                                                                                | 地址                                         |                       | ① 心~~~~~~~~~~~~~~~~~~~~~~~~~~~~~~~~~~~~                         |                                       |
| ද්ධි සං               | 1968人始终*<br>TESTING, PLS IGNORE                                                                     | 國象/地區・<br>Singapore                        | ~ 0                   | 其他選項<br>新增造件參考資料                                                |                                       |
| (i) IRHI              | 요해<br>TESTING, PLS IGNORE                                                                           | 的编号 1*<br>TESTING, PLS IGNORE              | 0                     | 電影進口算件標號 ⑦       □ 包含回件標號                                       |                                       |
|                       | 税務编號/EORI號碼                                                                                         | TESTING, PLS IGNORE                        |                       | ● 收件/自行投遞                                                       | \[                                    |
|                       | +65123456789                                                                                        | 217822                                     |                       | 农件/自行规定<br>我将前往 FedEx 服務站自行投渡                                   |                                       |
|                       | 電子郵件                                                                                                | 編中 -<br>FARRER PARK                        | ~                     | 4930000 C                                                       |                                       |
|                       |                                                                                                    | 這是住宅地址                                     |                       | ·<br>● 帳單資料                                                     | ×                                     |
|                       | <ul> <li>□ 儲存為預設寄件人詳細資訊</li> <li>□ 在以下位置儲存為新寄件人: 個人通訊線 ∨</li> </ul>                                 |                                            |                       | 運動作為人為·<br>我的帳戶                                                 |                                       |
|                       | 包裹詳細資料                                                                                              |                                            | ~                     | 瞬秋、初每及州加州甘水人为•<br>我的頃后                                          |                                       |
|                       | 包裹 王里<br>1. 20公斤                                                                                    | 尺寸<br>長×寬×溝 包裹選項<br>10×10×10厘米             |                       | <ol> <li>您可以在服務遵備部分中找到資件参考資料。您可於寄件人和收件人部分找<br/>稅務編號。</li> </ol> | 則                                     |
|                       | 包裹總數: 1 總重量: 20公斤                                                                                   |                                            |                       | □ 新壇資件通知 ⑦                                                      |                                       |
|                       | ❷ 包裹内戴物品                                                                                            |                                            | ~                     |                                                                 |                                       |
|                       | 説明 協調制度編號 製造的<br>TEST ITEM IP                                                                       | 軟量 重量<br>1 PCS 20 公斤                       | 海關申報值<br>HK\$1,000.00 |                                                                 |                                       |
|                       | 資件用途<br>提供予海關的發票                                                                                    | 我                                          | 商業<br>會自行建立發票         |                                                                 |                                       |
|                       |                                                                                                    |                                            |                       |                                                                 | _                                     |
|                       | 透過熱解「完成」,即代表找接受 PedEX 網站 <u>使用時飲及 PedEX 影</u><br>件。                                                 | i <u>press 通送侍款及编则</u> 。  责件地强家 / 地區的 Pedi | Ex Express 運送條款       | 22、200時週用IIC所有買 分享 儲存 〜 完成 へ<br>完成 へ                            |                                       |

#### 6. 收件人向寄件人分享網址連結

#### 寄件人填妥貨件表格並加入收件詳情。請注意, 寄件人不必登入亦可操作此步驟

#### 完成確認貨件後,寄件人可以下載文件並取得查 詢號碼

# 分享此貨件 ★ 加以貨件建立並分享安全連続。接收運結人士可讓購下方已設定的託運資料,並代表此花 運用用並立及下製託運業展示、金織示預計連裏。 分享選頂 加入個人訊息 加入個人訊息可能 加入個人訊息 加入個人訊息 加人個人訊息 加人個人訊息 加人個人訊息 加人個人訊息 加入個人訊息 加人個人訊息 加人個人訊息 加人個人訊息 小田人相見可認道評細資訊 一 一 寄作人地註 資件考出地址的詳細資訊。 一 勉柔詳細資訊以內數物品 一 包藏詳細資訊和包載內數物品.

| Fec 🚉 記述服務 查測 約4服務 机户 /                                                                                                  | 952/95 Q                                |
|----------------------------------------------------------------------------------------------------|-----------------------------------------|
| TESTING, PLS IGNORE的TESTING, PLS IGNOR<br>與您展開協作。<br>請她意思情有下方加減的具件發展費。這樣您就可以完成此素件、僅立作可能可能                                | E已向您分享此貨件,並希望                           |
| 窓 茶音TESTING, PLS IGNORE的個人很思 Hello, white looking forward to seeing some of your floral fleece samples!                  |                                         |
| ● 託運台:                                                                                                    | 需要協助嗎?                                  |
| TESTING, PLS IGNORE<br>TESTING, PLS IGNORE<br>TESTING, PLS IGNORE, TESTING, PLS IGNORE<br>FARRER PARK, 217822, Singapore | 如有關於這項要求的規問,讓聯絡<br>TESTING, PLS IGNORE: |
|                                                                                                    | 1234567890123                           |
| TESTING, PLS IGNORE<br>TESTING, PLS IGNORE<br>TESTING, PLS IGNORE<br>TOKYO-CHIYODA-KU, 1000000, Japan                    |                                         |
| ● 包裹詳細資料                                                                                                    | ed                                      |
| Name         An and a state           1         20 G/F         10×10×10 III                                              | *                                       |
| ● 收件/自行投遞                                                                                                    |                                         |
| উপ/জনিয়ার •<br>I'll drop off my shipment at a FedEx location                                                            |                                         |
| ● 聯絡資料                                                                                                    |                                         |
| MeA.KES*<br>Test                                                                                                    |                                         |
| 1816 T. H                                                                                                    |                                         |
| New Gatesys -<br>123123123                                                                                               |                                         |
| 點擊「完成」後,將建立員件並向TESTING, PLS IGNORE開立發展,讓注意,更改預先填單的詳細資訊可能<br>指指標重要,而結單奧用將向TESTING, PLS IGNORE做你。                          | 合影響                                     |
| 通過影擊["完成],即代表我總營 FedEx 綱站 <u>總用條款及 FedEx Express 運送條款及組制</u> 。 著件地國家 / J<br>FedEx Express 運送條款及組制將透用於所有資件。               | 地區的                                     |
| 完成                                                                                                    |                                         |
| 國示更多願於 FEDEX 的內容                                                                                                    |                                         |

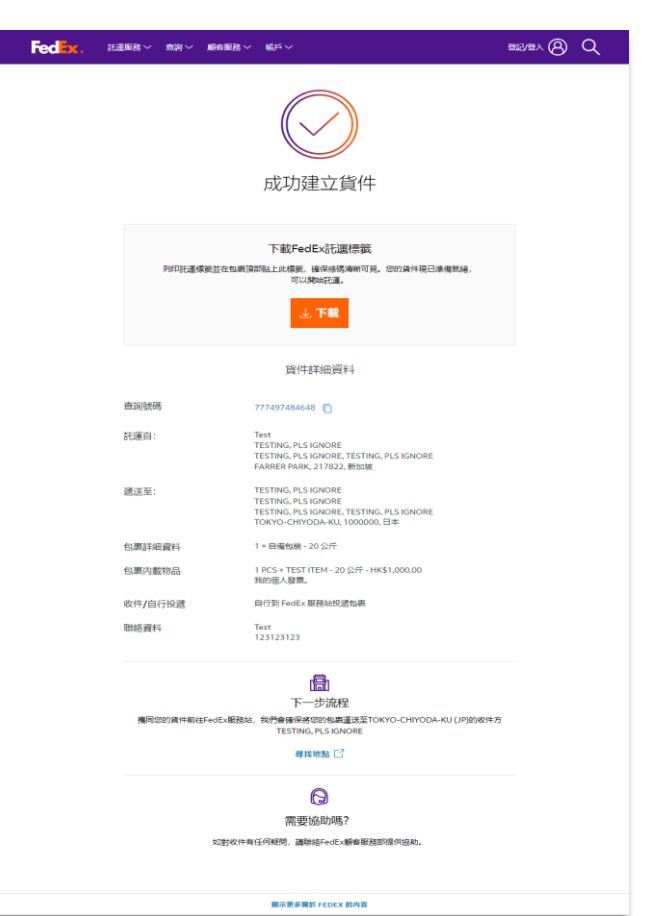

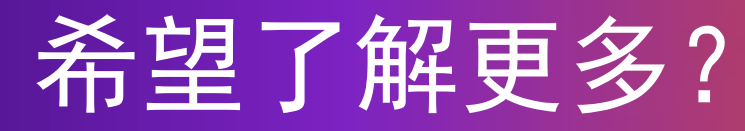

#### 如需更多資訊,請聯絡您的FedEx 營業代表。

#### 請注意

透過「建立進口貨件」功能託運貨件,須受寄件地國家 / 地區之條款及細則約束,請謹記相關條款及細則視乎國家 / 地區或有所不同。

付款時,發起託運貨件的一方須支付所有收費及費用,包括 任何特別處理手續費及關稅和稅項。

如需更多資訊,請查看運送合約或聯絡您當地的FedEx服務/ 投遞地點。

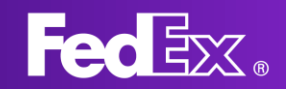

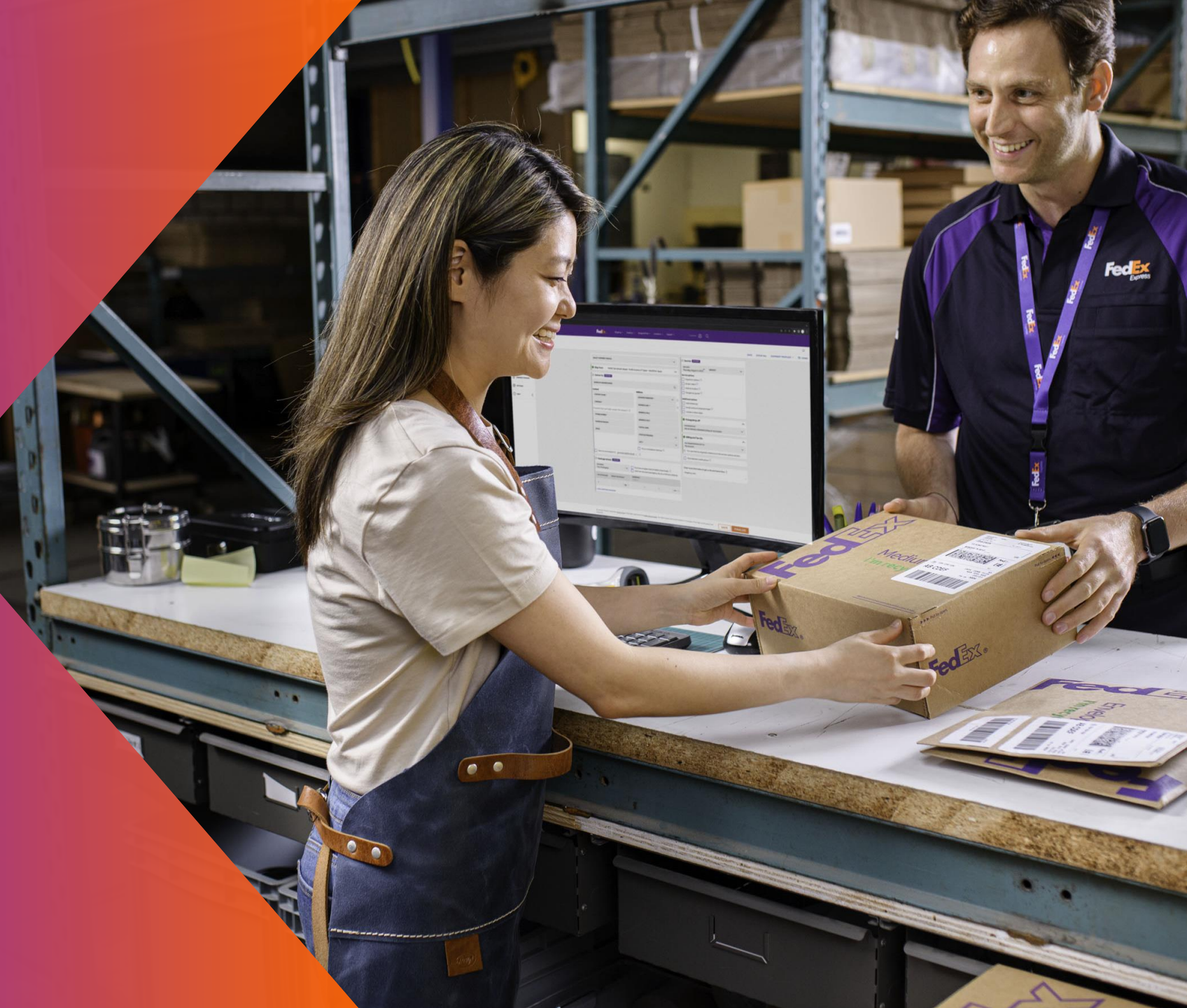